### MULTICAM VIDEO PRODUCTION SYSTEM

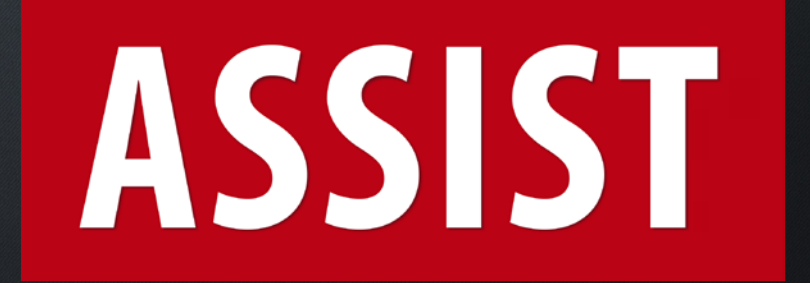

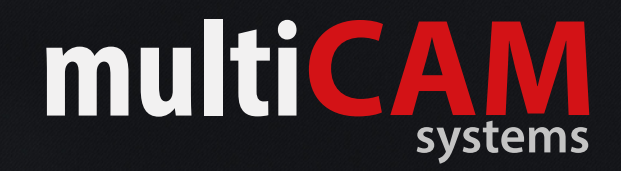

### INTRODUCTION

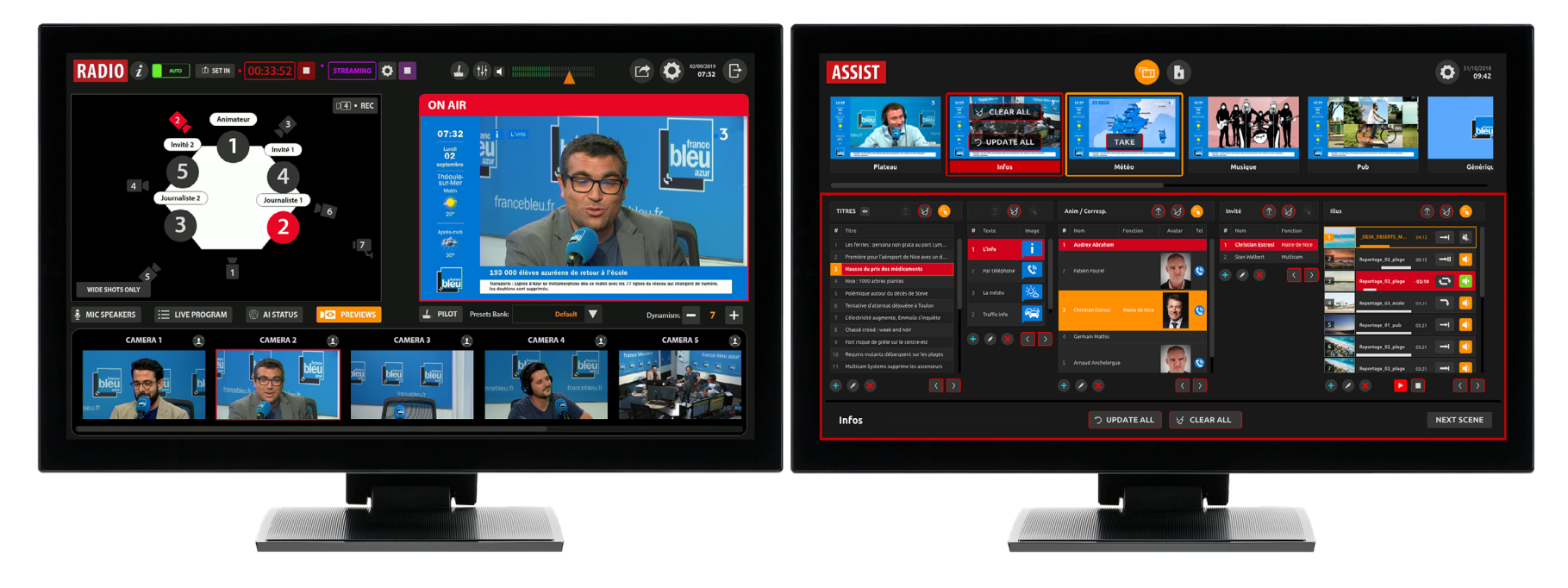

Écran de gauche :

Écran de droite :

Interface RADIO Réalisation vidéo automatique en fonction de la parole. **Interface ASSIST** Gestion manuelle de l'habillage graphique avec les Scènes.

Le sens gauche/droite peut être inversé. Contacter le support si vous le souhaitez.

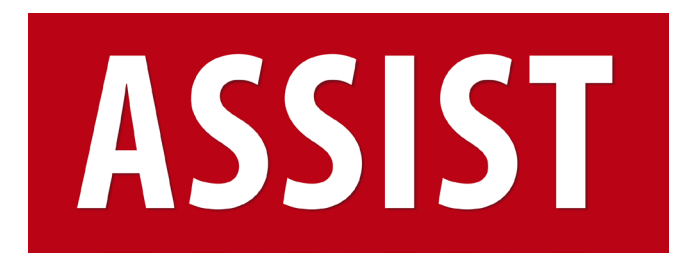

- Vue d'ensemble de l'interface
- Introduction aux Scènes
- Importation de données
- Manipulation de données
- Medialist
- Scènes automatiques

### **INTERFACE ASSIST**

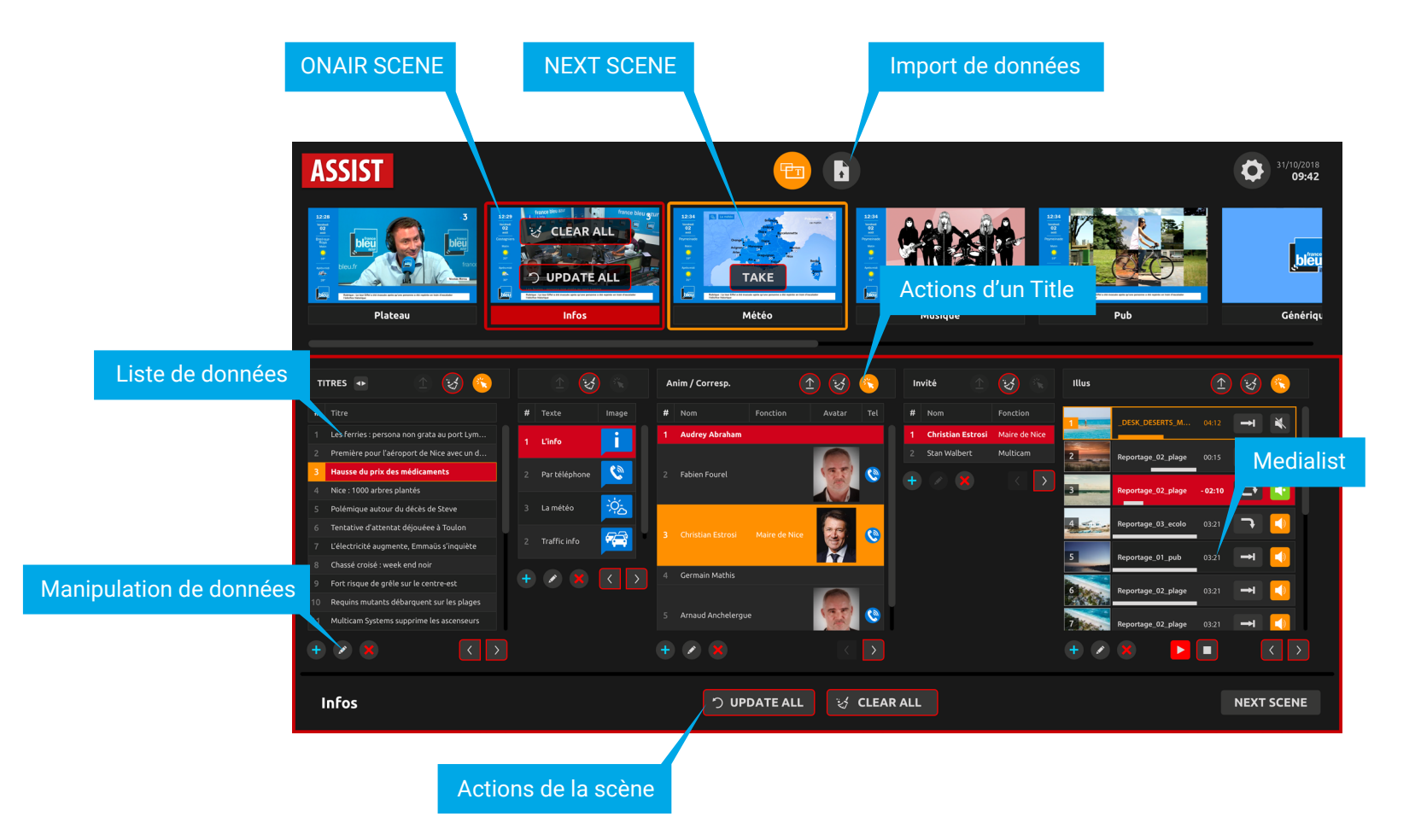

## INTRODUCTION AUX SCÈNES

Les scènes sont constituées d'un ensemble de «Titres» par-dessus une composition. La composition est un Picture-in-Picture du programme (réalisation caméras) et d'une Medialist. Les titres sont des images et textes dont le contenu peut être rangé dans des listes de données.

Par exemple, la scène INFOS est composée de :

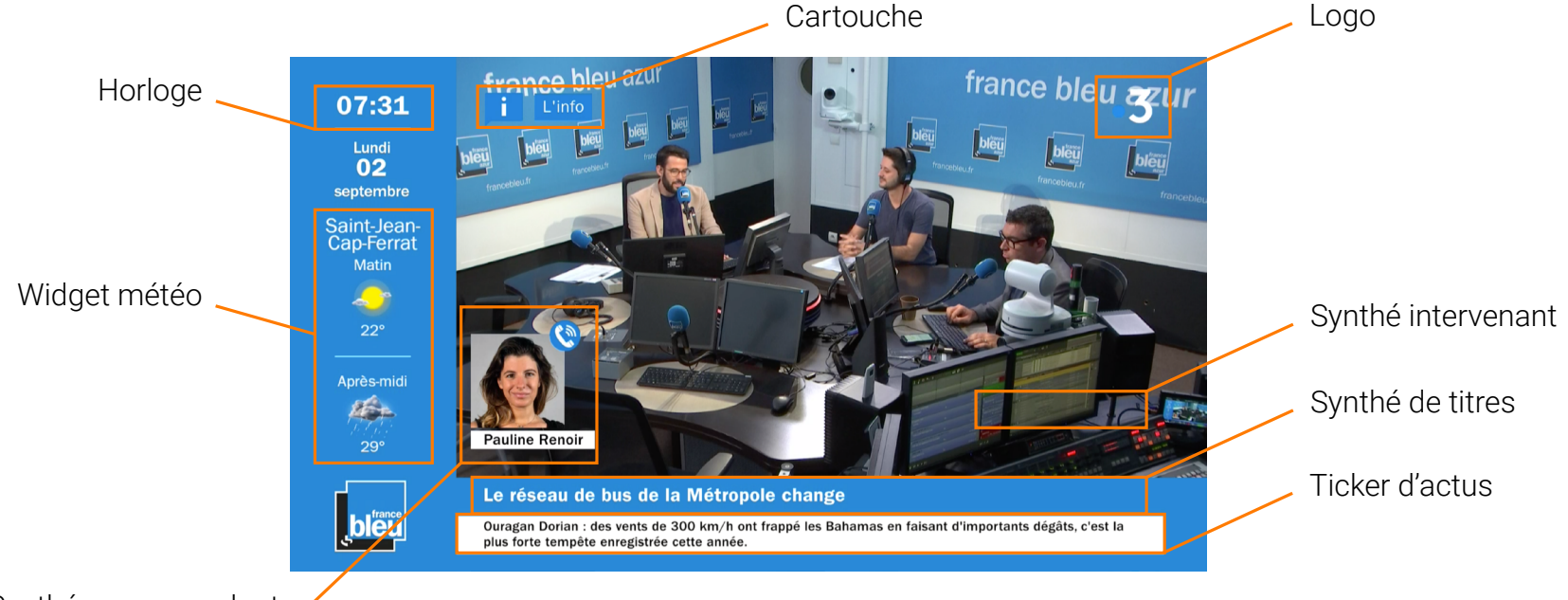

## IMPORTATION DE DONNÉES **TEXTES**

Afin de faciliter la préparation d'une matinale, un module d'import permet d'importer massivement des données textes et images.

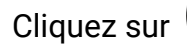

pour afficher l'interface.

L'import de données textuelles concerne :

- Titres du JT
- Ticker actus

Du fait de la simplicité des données (1 ligne, 1 entrée), l'import se fait via un fichier TXT.

Pour les Tickers, un saut de ligne orpheline est nécessaire pour séparer 2 éléments. Un élément peut faire 1 ou 2 lignes.

Pour les titres du JT, c'est une seule ligne possible qui doit être affichée.

Bien entendu, les données des titres peuvent être saisies directement depuis l'interface des Scènes d'ASSIST.

Par exemple, le contenu d'un fichier TXT pour le ticker d'actus :

Ceci est une actu. C'est la première ligne ¶ Ceci est la deuxième ligne de l'actu. ¶ ¶ Ceci est une troisième actu sur une seule ligne. ¶ ¶ Ceci est la quatrième actu. ¶ Sur 2 lignes. ¶

Des **fichiers d'exemples** vous sont fournis par le formateur.

Il est important de ne pas dépasser la limite du repère bleu via Notepad++.

Chaque item du ticker doit faire deux lignes et une ligne orpheline doit séparer chaque item.

## IMPORTATION DE DONNÉES TEXTES

Utilisez un onglet d'import déjà déclaré. Cliquez sur pour ouvrir le File Browser et choisir le fichier TXT.

Choisissez le Titre qui va réceptionner les données à partir du menu déroulant.

Un aperçu des données interprétées et le traitement qui sera fait vous permet de vérifier avant de confirmer l'éventuel ajout, modification ou suppression des données précédentes.

Si des caractères bizzares apparaissent, vérifiez la sélection de l'encodage texte.

Veuillez vérifier attentivement et confirmer votre import si tout est conforme.

Après un premier import, vous pourrez modifier le fichier et l'enregistrer. Il suffira de cliquer sur pour l'analyser de nouveau et permettre au système de proposer l'application des nouveautés.

|   | itte : Acti                                                  |          |            |     |  |  |
|---|--------------------------------------------------------------|----------|------------|-----|--|--|
|   |                                                              |          |            |     |  |  |
| I | DATA Preview :                                               |          |            |     |  |  |
| 1 | ENVIRONNEMENT<br>Nos plages sont des poubelles               |          |            |     |  |  |
| 2 | BIZUTAGE                                                     |          |            |     |  |  |
| 3 | POLITIQUE<br>Jacques Chirac a fait caca dans                 | la Seine |            |     |  |  |
| 4 | INNOVATION<br>Multicam a inventé le fil à couper l'eau tiède |          |            |     |  |  |
| 5 | VACANCES                                                     |          |            |     |  |  |
| 6 | ENVIRONNEMENT<br>Nos plages sont des poubelles               |          |            |     |  |  |
| 7 | BIZUTAGE                                                     |          |            |     |  |  |
|   | ΡΟΙ ΙΤΙΟUF                                                   |          |            |     |  |  |
|   |                                                              |          | 12 new ite | ems |  |  |
|   |                                                              |          | ΙΜΡΟ       | RT  |  |  |
|   |                                                              |          |            |     |  |  |

# IMPORTATION DE DONNÉES IMAGES

L'import de données images concerne :

- Widget météo
- Cartes météo

Les images correspondantes sont rangées dans un répertoire du NAS.

Il suffit donc de parcourir le dossier et spécifier le titre de destination.

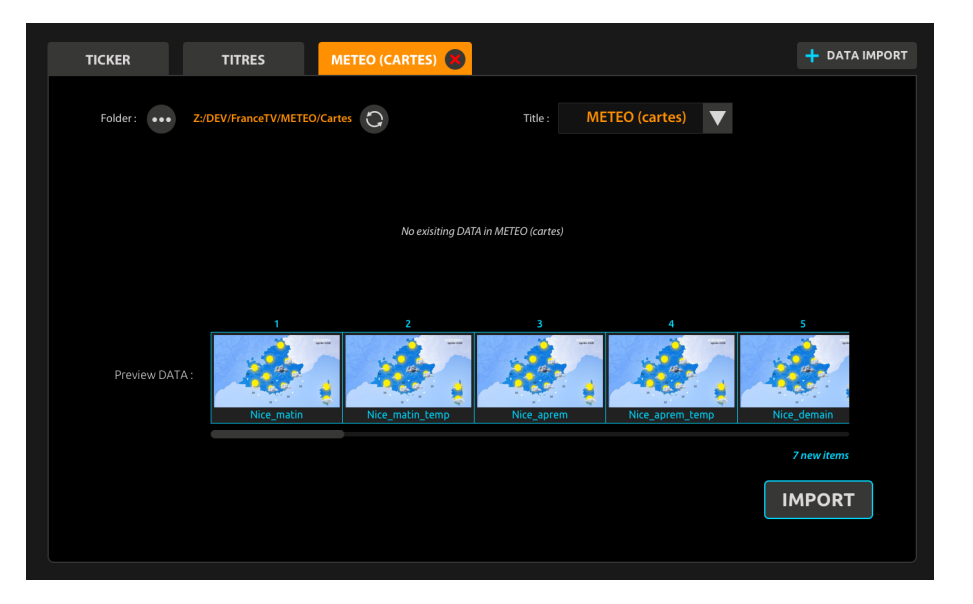

## MANIPULATION DES DONNÉES

En dehors du Widget et du Ticker, toutes les données textes et images peuvent être éditées depuis l'interface principale d'ASSIST.

Les actions disponibles :

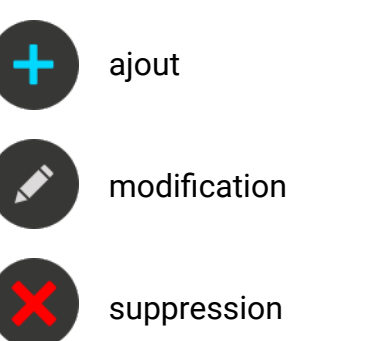

Une fenêtre s'ouvrira pour proposer la manipulation des données.

| 💉 EDIT Anim / Corresp. |                       |  |  |  |  |  |
|------------------------|-----------------------|--|--|--|--|--|
|                        |                       |  |  |  |  |  |
| Nom :                  | Christian Estrosi     |  |  |  |  |  |
| Fonction :             | Maire de Nice         |  |  |  |  |  |
| Avatar :               | ••• X th.png          |  |  |  |  |  |
|                        |                       |  |  |  |  |  |
| Tel :                  | •••• 🗙 anim-phone.png |  |  |  |  |  |
|                        |                       |  |  |  |  |  |
|                        | ウ CANCEL 🗸 OK         |  |  |  |  |  |

## MANIPULATION DES SCENES (NEXT)

L'interface d'ASSIST permet de préparer une scène avant passage à l'antenne.

Si cette Scène n'est pas encore à l'antenne, toute scène sélectionnée depuis le carousel du haut sera considérée comme une NEXT SCENE. Elle est entourée d'un cadre orange.

Sélectionnez les données que vous souhaitez afficher directemenent à la mise ON AIR de la scène.

TAKE

Cliquez ensuite sur envoyer à la fois. pour tout

Une icône 论 permet d'identifier qu'une sélection est active dans une liste de données d'un titre.

Cliquez dessus pour déselectionner automatiquement.

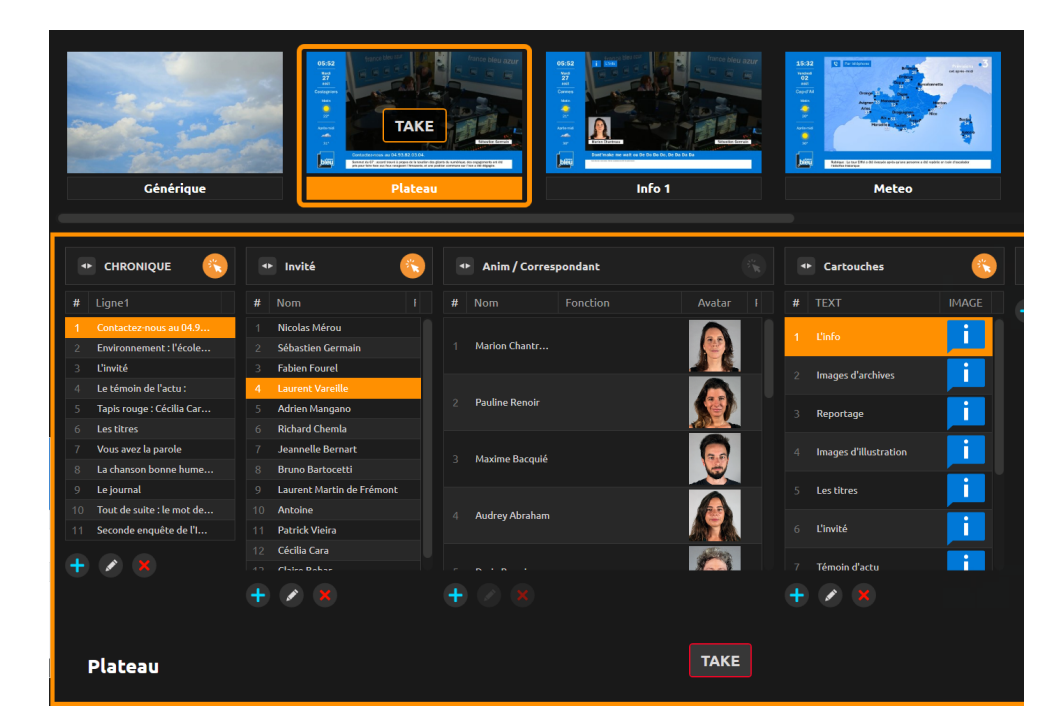

Dans cet exemple, c'est la scène Plateau qui est sélectionnée et l'opérateur a sélectionné un titre, un synthé et un cartouche à afficher avec cette scène.

## MANIPULATION DES SCENES (ONAIR)

La scène **ONAIR** apparait en rouge dans le carousel. Un bouton en bas à droite permet de basculer entre NEXT et ONAIR. Vous pouvez effectuer des manipulations à la volée sur la sélection et l'affichage des données de différentes manières :

1) Passage à la ligne suivante (ou précédente)

Si le contenu a été ordonné préalablement, il vous sera facile d'afficher le prochain élément en cliquant sur :

 $( \uparrow)$ 

#### 2) Mise à jour d'une donnée à la fois

Sélectionnez la nouvelle donnée et cliquez sur

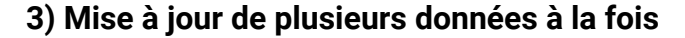

Effectuez votre sélection (ou désélection avec 👯

#### 4) Effaçage d'une donnée à la fois

De la même manière que pour la mise à jour, un bouton pour effacer une donnée 🧭

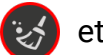

dans les différentes colonnes et cliquez sur

et un autre pour tout retirer

う UPDATE ALL

#### 🤯 CLEAR ALL

>

## EXEMPLE DE MANIPULATION DES SCENES (ONAIR)

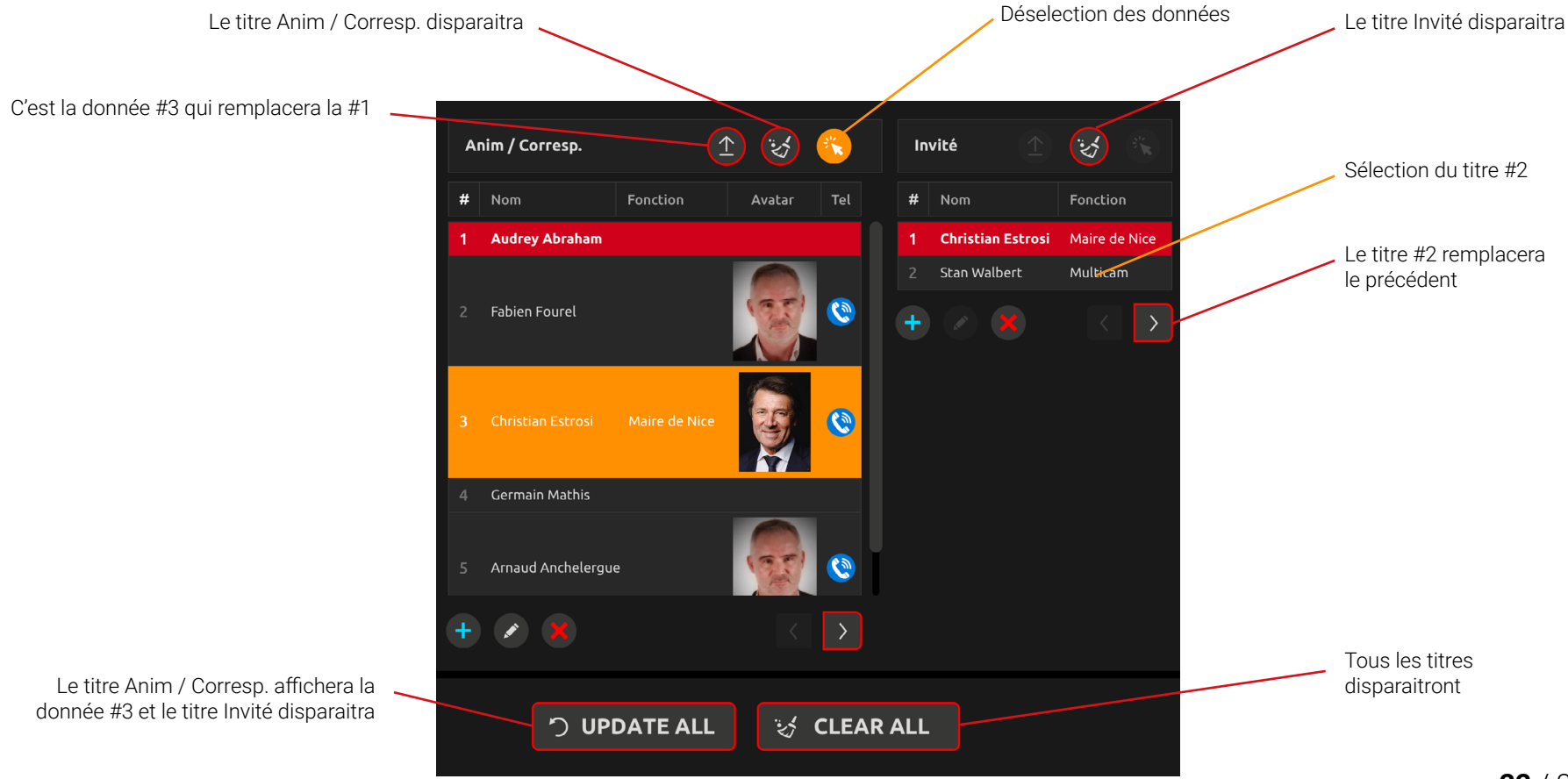

# AJUSTEMENTS DE PRÉSENTATION DES DONNÉES

Afin d'épurer la visualisation des données et limiter la présence d'un ascenseur horizontal, des options d'adaptation de l'interface sont disponibles.

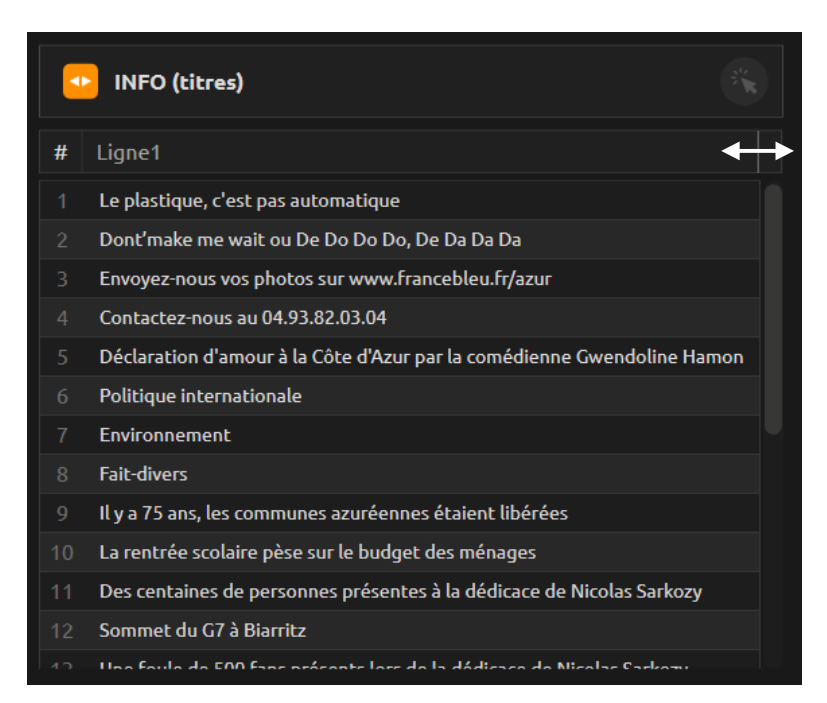

Avec la souris, faites glisser la limite d'une colonne pour ajuster sa largeur.

Le texte sera automatiquement tronqué.

Pour afficher l'intégralité des données avec une largeur maximale, cliquez sur • pour étendre.

| INFO (titres) |                                     |   |  |  |  |  |
|---------------|-------------------------------------|---|--|--|--|--|
| #             | Ligne1                              |   |  |  |  |  |
|               | Le plastique, c'est pas automatique | Ĩ |  |  |  |  |
|               | Dont'make me wait ou De Do Do       |   |  |  |  |  |
|               | Envoyez-nous vos photos sur www     |   |  |  |  |  |
|               | Contactez-nous au 04.93.82.03.04    |   |  |  |  |  |
|               | Déclaration d'amour à la Côte d'Az  |   |  |  |  |  |
|               | Politique internationale            |   |  |  |  |  |
|               | Environnement                       | • |  |  |  |  |
|               | Fait-divers                         |   |  |  |  |  |
|               | Il y a 75 ans, les communes azurée  |   |  |  |  |  |
|               | La rentrée scolaire pèse sur le bud |   |  |  |  |  |
|               | Des centaines de personnes prése    |   |  |  |  |  |
|               | Sommet du G7 à Biarritz             |   |  |  |  |  |
|               | Una faula da EOO Fana prácante las  |   |  |  |  |  |

# AJUSTEMENTS DE PRÉSENTATION DES DONNÉES

Vous pouvez personnaliser l'ordre des scènes.

Il suffit de faire un glisser/déposer avec la souris :

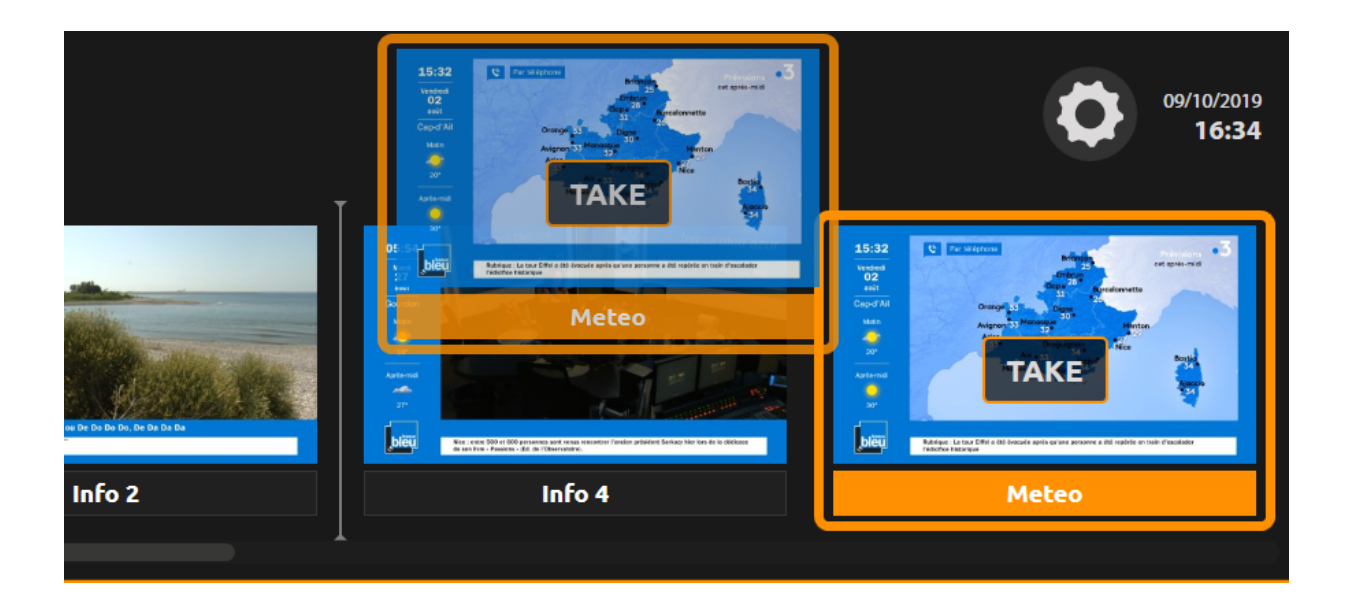

# AJUSTEMENTS DE PRÉSENTATION DES DONNÉES

Vous pouvez personnaliser l'ordre des tableaux de données, afin d'accéder plus rapidement aux données les plus utilisées. Il suffit de faire un glisser/déposer avec la souris :

|   | Anim / Correspo  | ondant   |          | 3     | •              | . Invité           | **     | Anim<br>• | / Correspon<br>Cartouch | es 💦    |
|---|------------------|----------|----------|-------|----------------|--------------------|--------|-----------|-------------------------|---------|
| # | Nom              | Fonction | Avatar   | Picto | #              | Nom                | Foncti | #         | TEXT                    | IMAGE   |
|   | Marion Chantreau |          | Z:\Priva |       |                | Nicolas Mérou      |        | 1         | Nice                    | Z:\Priv |
|   |                  |          |          |       |                | Sébastien Germain  |        | 2         | L'info                  | Z:\Priv |
|   | Pauline Renoir   |          |          |       | Fabien Fourel  |                    | 3      | Images    | 10 C                    |         |
|   |                  |          |          |       |                | Laurent Vareille   |        | 4         | Les hum                 | Z:\Priv |
|   | Maxime Bacquié   |          |          |       | Adrien Mangano |                    | 5      | Les hum   | Z:\Priv                 |         |
|   |                  |          |          |       | Richard Chemla | Pdt                | 6      | "Tapis r  | Z:\Priv                 |         |
|   | Audrey Abraham   |          |          |       |                | Laetitita Siccardi | Prés   |           |                         |         |
|   |                  |          | 710.1    |       |                | Gwendoline Hamon   | Com    | 7         | La chans                |         |
|   | Daria Bonnin     |          | 2:\Priva |       |                | Alia Zegaoula      |        | 8         | "Vous a                 | E:\ME   |
|   | Thierry Mesnage  |          | Z:\Priva |       |                | Jeannelle Bernart  |        | 9         | Le mot                  | Z:\Priv |
|   | Adrien Mangano   |          | Z:\Priva |       |                | André Boschetti    | Jour   | 10        | Reportage               | Z:\Priv |
|   | Jeanelle Bernart |          | Z:\Priva |       |                | Patrice Chemla     | Pdt    | 11        | Ca agite                | Z:\Priv |
|   | Alia Zegaoula    |          | Z:\Priva |       |                |                    | 740    | 12        | l'invitée               | 7·\Priv |
| + |                  |          |          |       | +              |                    |        | +         |                         |         |

### **MEDIALIST**

La MEDIALIST permet de créer une playlist de media images et vidéos.

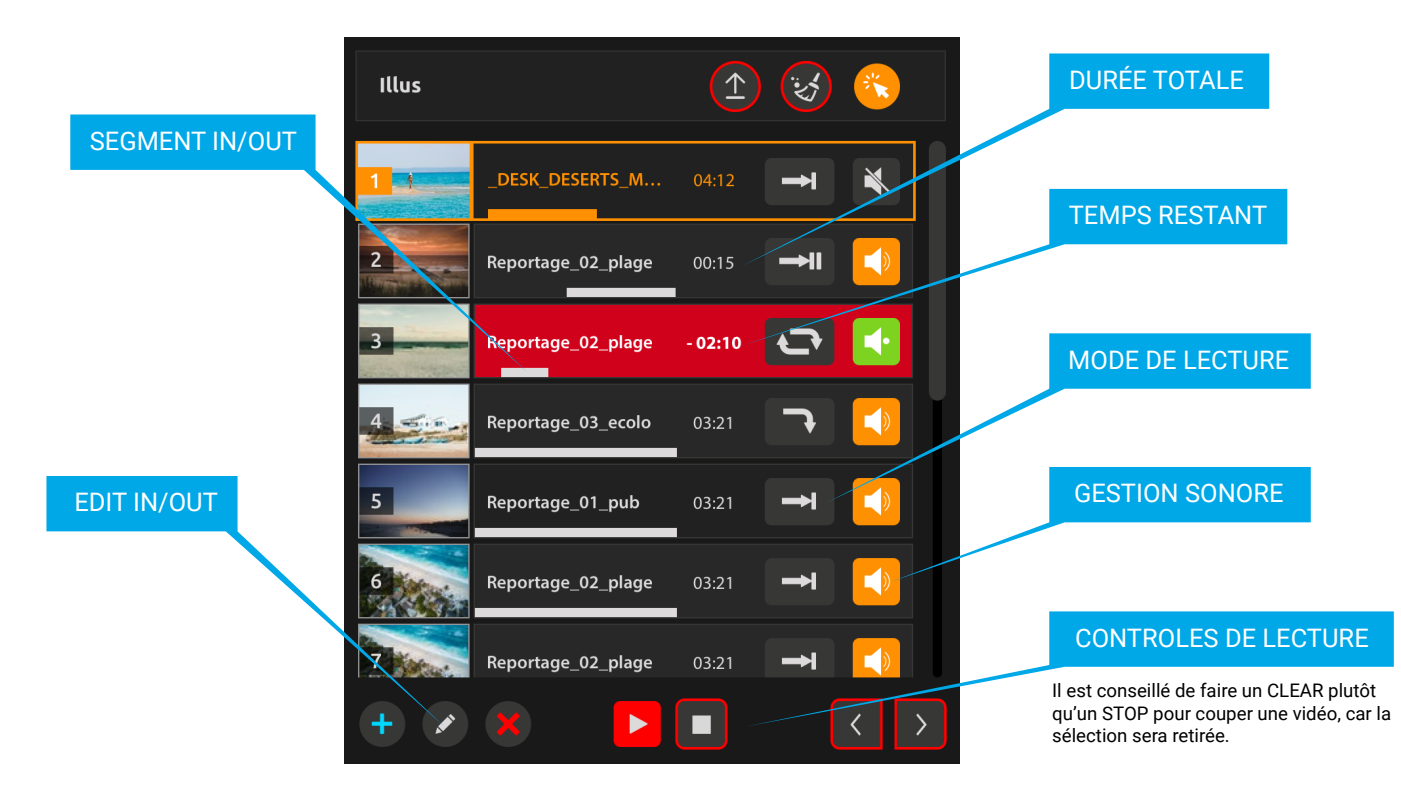

Les images fixes (JPG) doivent être obligatoirement au ratio 16/9 avec une résolution minimale de 1570x880. Il est vivement conseillé d'importer des media qui ont été préalablement rangés dans le dossier E (3TB dédiés pour cela).

### **MEDIALIST**

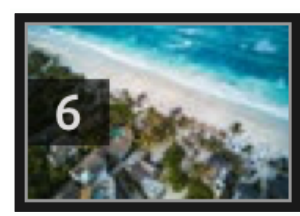

### Reportage\_02\_plage

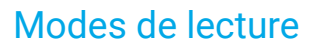

Ils définissent le comportement à adopter en fin de la lecture.

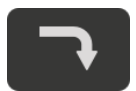

**NEXT** La vidéo suivante enchaînera.

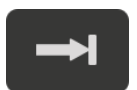

**STOP** La vidéo disparait.

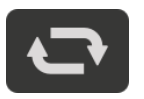

LOOP La vidéo rejouera.

### **Gestion sonore**

03:21

Ils définissent le comportement de mixage entre le son de la vidéo et celui de la radio.

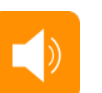

MIX Les sons sont mixés.

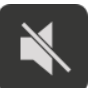

**MUTE** Le son de la vidéo est coupé.

### SOLO

Seul le son de la vidéo sera entendu.

### EDITION DE SEGMENTS VIDEO (IN/OUT)

Cliquez sur 🖍 pour spécifier les points d'entrée et sortie d'une vidéo sélectionnée.

L'interface de montage s'ouvre sur l'écran de gauche. Cliquez sur 🕒 pour valider votre montage et quitter.

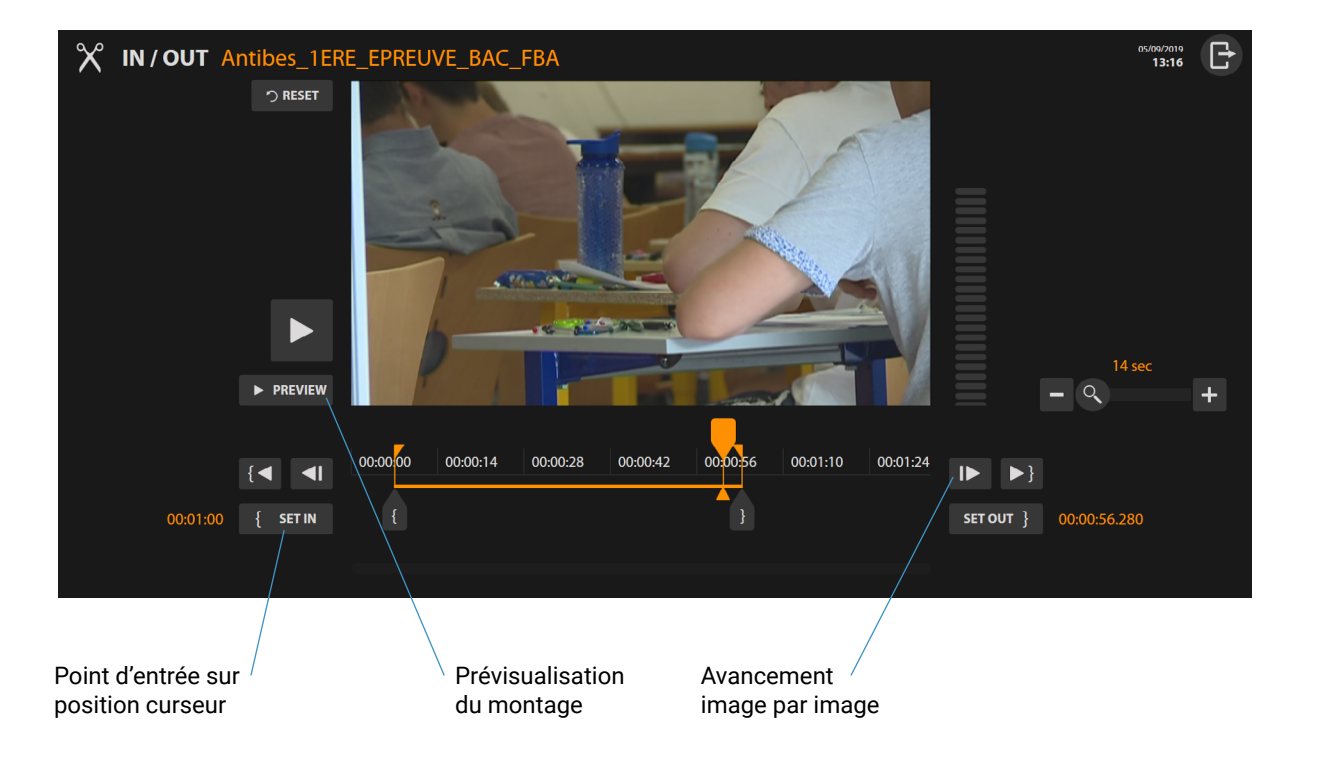

Faites glisser le bouton IN ou OUT pour ajuster le point d'entrée ou de sortie tout en visualisant les images.

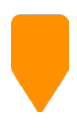

Le curseur permet de se déplacer dans la vidéo sans modifier les bornes.

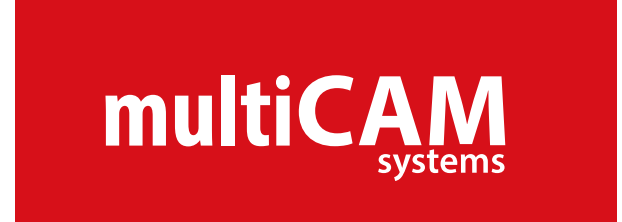

- **support**@multicam-systems.com
- +33 9 72 21 69 09
- *i* www.multicam-systems.com

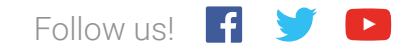